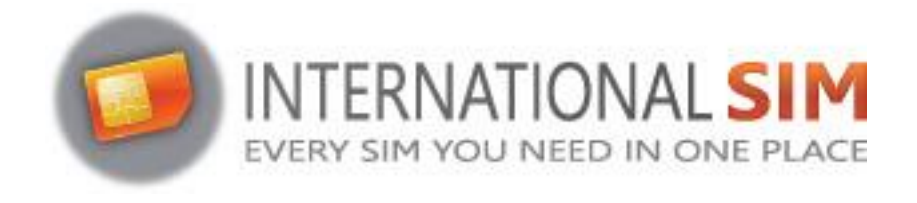

## INSTALLATIE E-SIM PROFIEL ANDROID

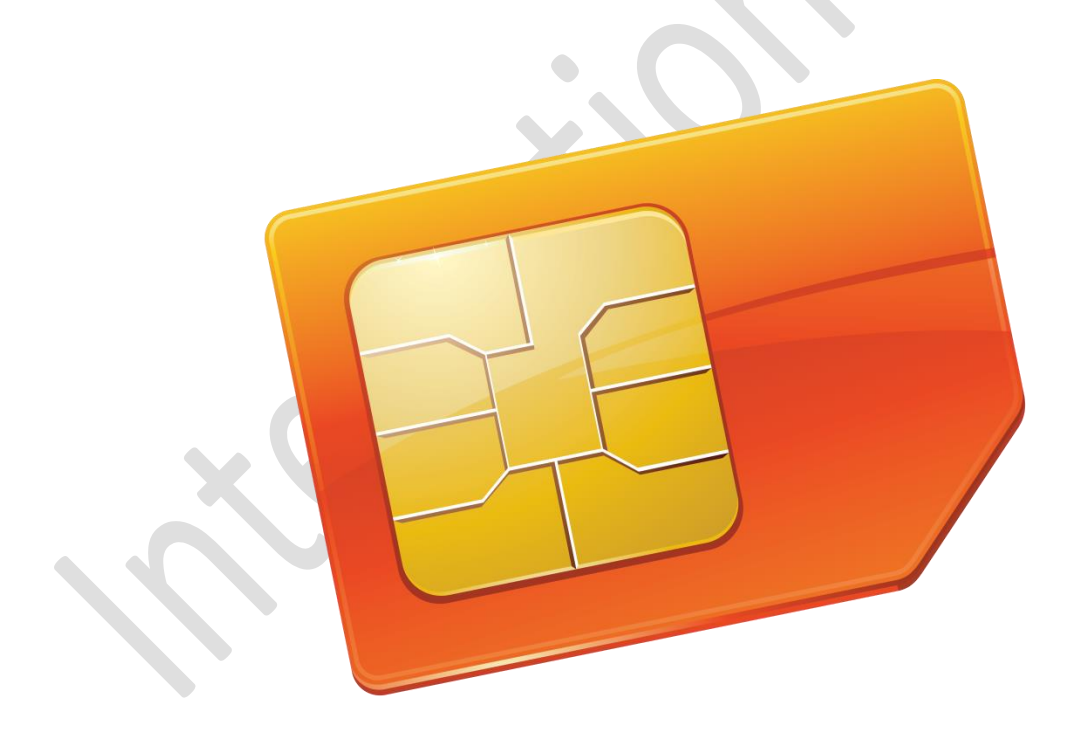

Copyright ©2022 InternationalSIM. Alle rechten voorbehouden.

Niets uit deze uitgave mag worden verveelvoudigd, opgeslagen in een geautomatiseerd gegevensbestand en/of openbaar gemaakt in enige vorm of op enige wijze, hetzij elektronisch, mechanisch, door fotokopieën, opnamen of op enige andere manier zonder voorafgaande schriftelijke toestemming van de uitgever.

InternationalSIM Email: support@travel-connectivity.com • website: www.internationalsim.nl

## ANDROID

Je hebt je eSIM-profiel (QR-code) per e-mail ontvangen en wilt het nu op je apparaat installeren, volg dan onze stapsgewijze installatiehandleiding hieronder.

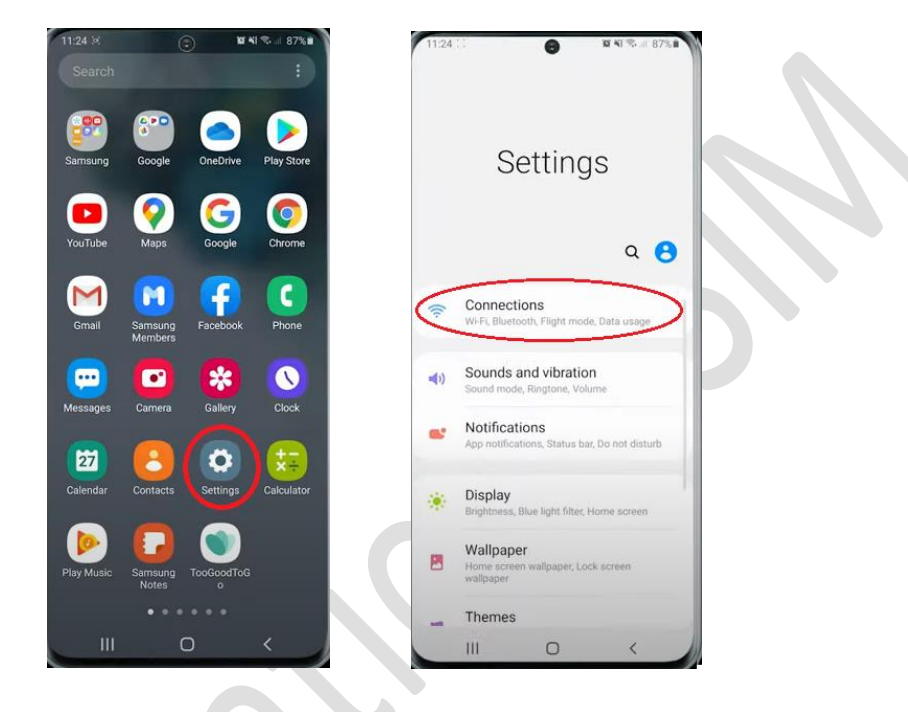

**1** Ga naar de instellingen van je Android-apparaat en selecteer connecties:

2 Selecteer vervolgens SIM-kaartmanager:

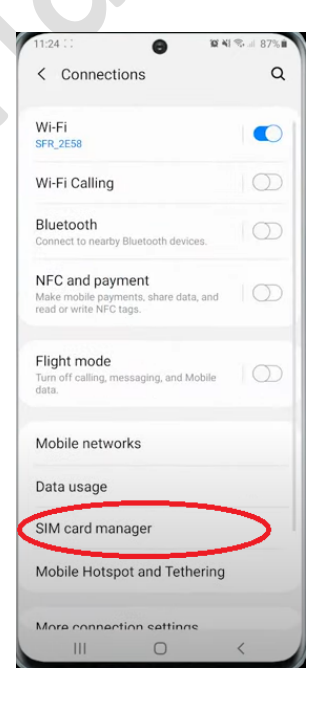

InternationalSIM Email: support@travel-connectivity.com • website: www.internationalsim.nl Selecteer vervolgens "Toevoegen met QR-code":

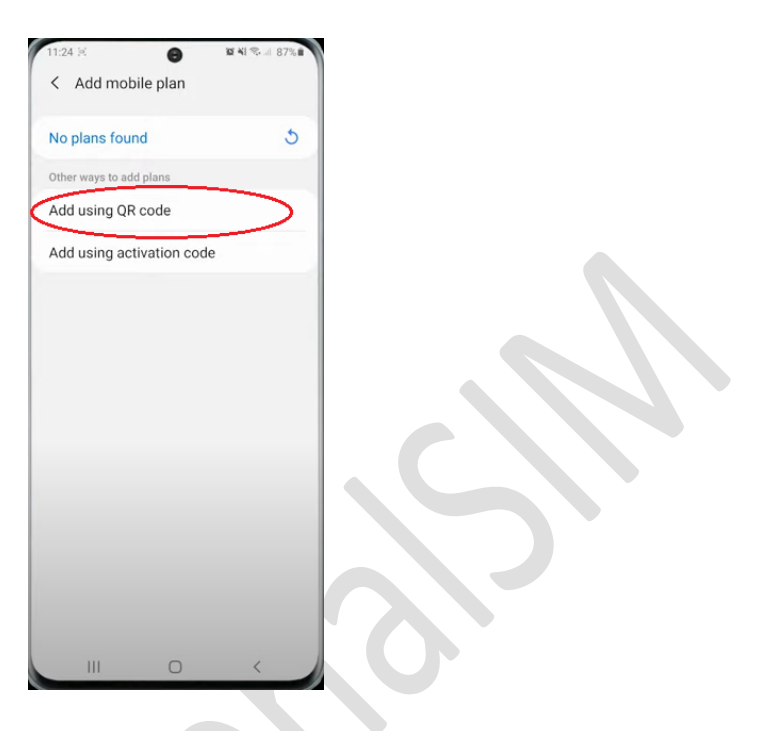

**9** Je camera-app wordt automatisch geopend en je hoeft alleen maar de QR-code te scannen die je eerder per e-mail hebt ontvangen:

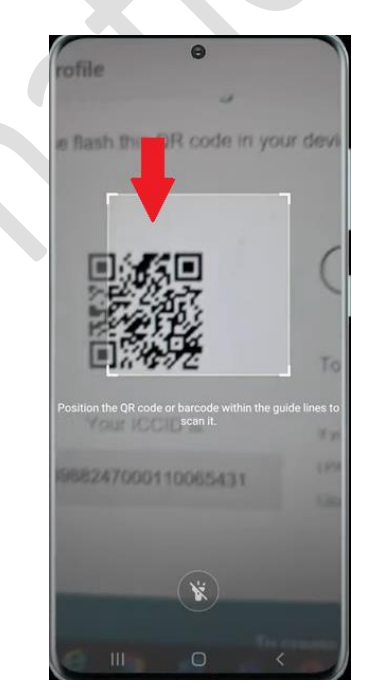

B

Er verschijnt een pop-up, tik op "Toevoegen":

Ш

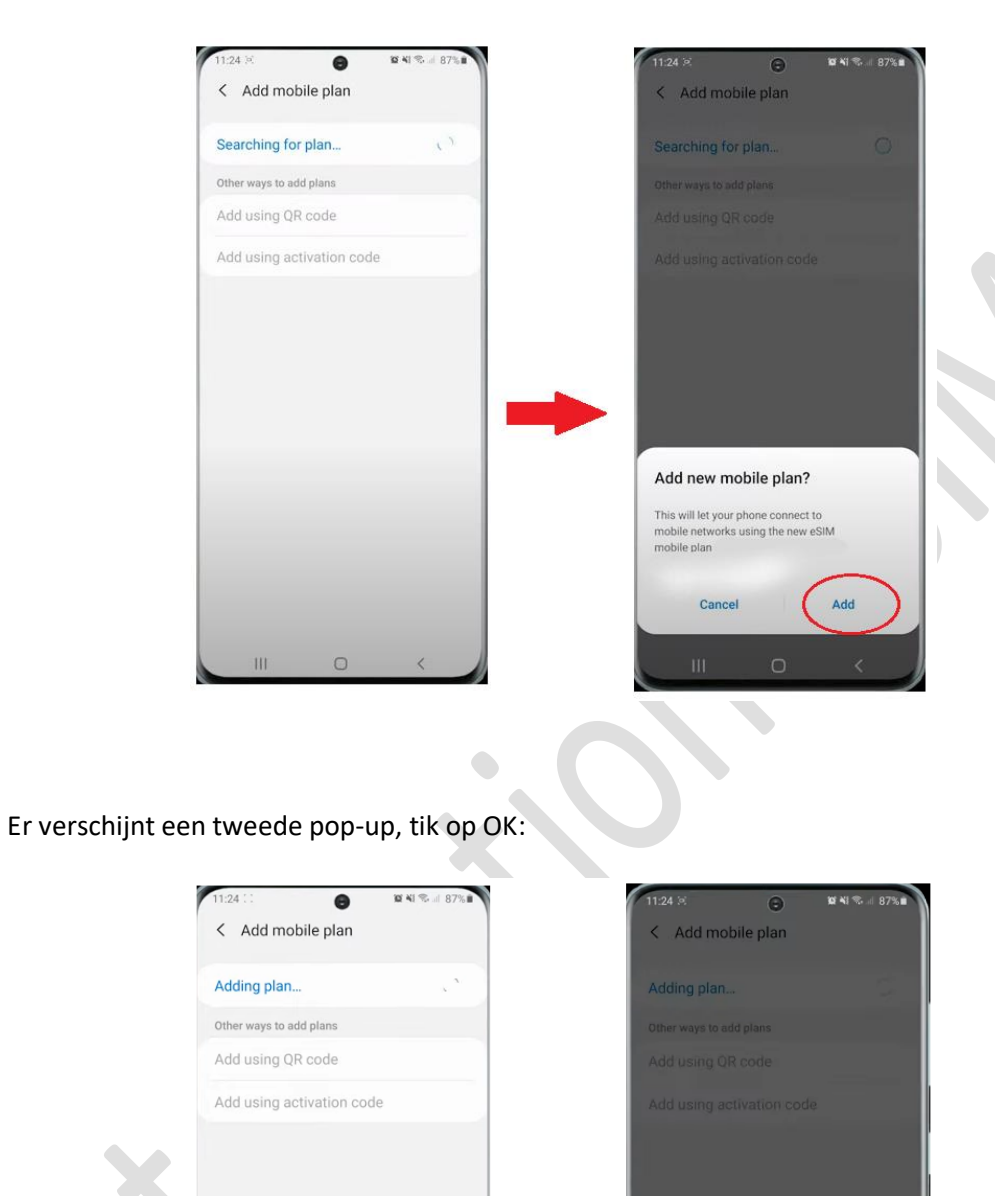

InternationalSIM Email: support@travel-connectivity.com • website: www.internationalsim.nl

Turn on new mobile plan?

OK

6

6

Uw eSIM-profiel wordt weergegeven in uw eSIM-lijst:

| 11:24 :<br><b>&lt;</b> S | :<br>GIM card manage      | 18 41 के जे जे 87% <b>व</b> |
|--------------------------|---------------------------|-----------------------------|
| SIM ca                   | irds                      |                             |
|                          | SIM 1<br>F SFR<br>Unknown | 5G/4G/3G/2G                 |
|                          | No SIM card               |                             |
| eSIMs                    |                           |                             |
|                          | eSIM 1                    | 4G/3G/2G                    |
| +                        | Add mobile plar           | 1                           |
| Prefer                   | red SIM card              |                             |
| Calls                    |                           |                             |
| Text I<br>SIM 1          | messages                  |                             |
| Mobil<br>SIM 1           | le data                   |                             |
| Call se                  | ttings                    |                             |
| Confi                    | rm SIM card for c         | alls                        |
|                          | III 0                     | <                           |

**8** Laten we nu dit nieuwe eSIM-profiel hernoemen om het gemakkelijk te kunnen identificeren: tik erop, selecteer "Naam", hernoem het als INTSIM en klik op OK om het op het scherm te laten verschijnen:

| 11:25:1: 😧 🍕 📽 🖬 📽 🛲 87% 🖬                 | 11:25 : . 🕞 🖬 🍕 🖬 🖉 🕯 🖬                                                                       | 11:25 🗵 😝 🗃 🖬 🖬 🗟 🗃                   |
|--------------------------------------------|-----------------------------------------------------------------------------------------------|---------------------------------------|
| < eSIM 1                                   | < eSIM 1                                                                                      | < SIM card manager                    |
| On 🔹                                       | on 💽                                                                                          | SIM cards                             |
| Icon                                       | Icon                                                                                          | SIM 1<br>F SFR 5G/4G/3G/2G<br>Unknown |
| Select icons to distinguish SIM cards.     | Select icons to distinguish SIM cards                                                         | No SIM card                           |
| Enter a name to distinguish this SIM card. | Enter SIM card name                                                                           | eSIMs                                 |
| Network mode<br>46/36/26 (auto connect)    | INTSIM                                                                                        | 4G/3G/2G                              |
| More information                           | Cancel                                                                                        | + Add mobile plan                     |
| Remove                                     | Remove                                                                                        | Preferred SIM card                    |
|                                            | <ul> <li>Ubig</li> <li>Ubigi</li> <li>Ubigi.me</li> <li>Ubigi.me</li> <li>Ubigi.me</li> </ul> | Calls<br>SIM 1                        |
|                                            | a z e r t y u i o p                                                                           | Text messages<br>SIM 1                |
|                                            | qsdfghjklm<br>ŵxcybn                                                                          | Mobile data<br>SIM 1                  |
|                                            | 1#1 + Français (FR) > Done                                                                    | Call settings                         |
| III O <                                    |                                                                                               | Confirm SIM card for calls            |

InternationalSIM Email: support@travel-connectivity.com • website: www.internationalsim.nl

7

**9** Laten we nu uw eSIM definiëren als uw standaardlijn voor mobiele data: klik op Mobiele data in de lijst met voorkeurssimkaarten en kies de INTSIM als voorkeur:

| SIM cards                   |             | SIM cards                             |
|-----------------------------|-------------|---------------------------------------|
| SIM 1<br>F SFR<br>Unknown   | 5G/4G/3G/2G | SIM 1<br>F STR<br>Unknown 5G/4G/3G/2G |
| No SIM card                 |             | No SIM card                           |
| eSIMs                       |             | eSiMs                                 |
| 2 Ubigi<br>Ubigi<br>Unknown | 4G/3G/2G    | INTSIM 4G/3G/2G                       |
| + Add mobile pla            | an          | + Add mobile plan                     |
| Preferred SIM card          |             | Preferred SIM card                    |
| Calls                       |             | SIM 1 🗸                               |
| -                           |             |                                       |
| Text messages<br>SIM 1      |             | Off                                   |
| Mobile data                 |             | Mobile data                           |
| Call settings               |             | Call settings                         |
| Confirm SIM card for        | calls       | Confirm SIM and for calls             |

U Er verschijnt een pop-up, tik op "Wijzigen" en je krijgt een bevestiging dat het klaar is:

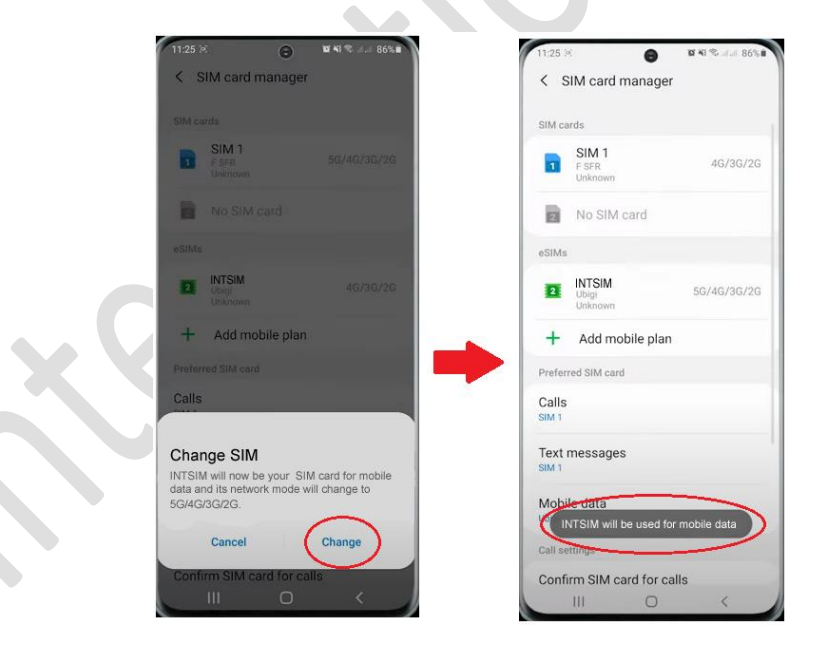

## BELANGRIJK: Zorg er nu voor dat de APN instellingen correct zijn geconfigureerd en Data Roaming aan staat. (zie onze eSIM handleiding)

InternationalSIM Email: support@travel-connectivity.com • website: www.internationalsim.nl